#### **EE3810 – Lecture 21**

Using Soft Core Processors: The PicoBlaze RISC Microcontroller

#### What is the PicoBlaze?

 The PicoBlaze is an IP Core which provides a simple, 8-bit programmable microcontroller:

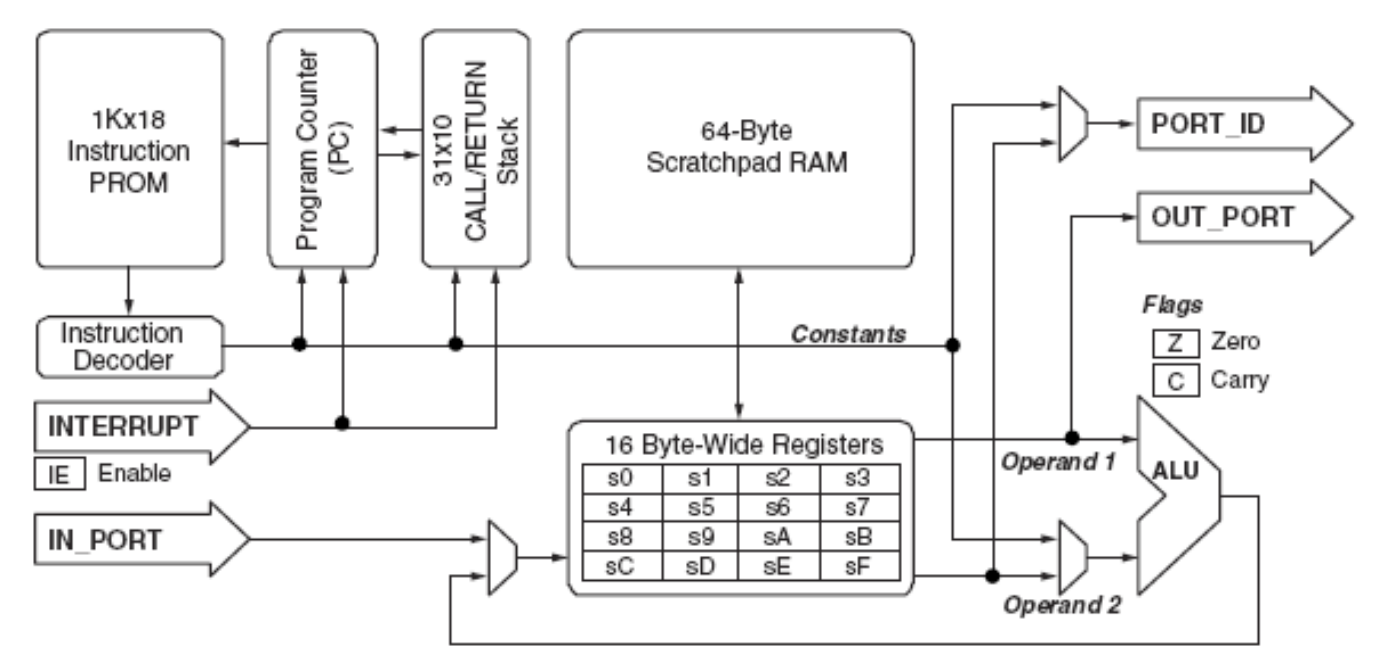

# A KISS Example

#### Consider the following (pretty minimal) PicoBlazebased system:

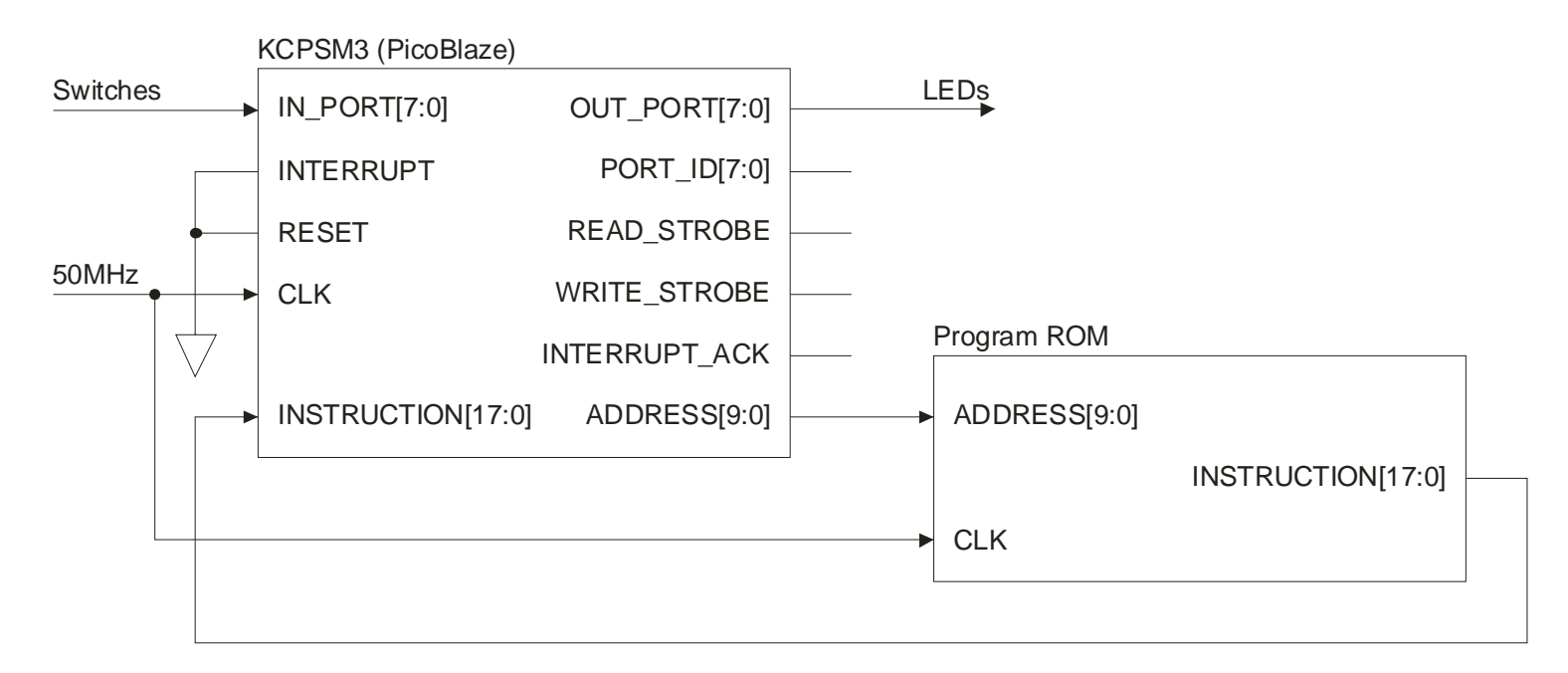

# Getting the PicoBlaze

- Step 1: download the PicoBlaze files from the Xilinx website.
  - You'll need to register to get access to the PicoBlaze lounge.
  - Download the Users Guide (UG129)
  - Download the Spartan-3 version of the processor
- http://www.xilinx.com/ipcenter/processor\_central/picoblaze/picoblaze\_user\_resources.htm

# Instantiating a PicoBlaze

- The PicoBlaze is provided as a set of VHDL files.
  - One component, KCPSM3, is the PicoBlaze
  - The other, prog\_rom, is a program ROM template.
- Other files provide an assembler and additional documentation. It's all good...

# Creating The VHDL

```
entity Example1 PicoBlaze is
   Port ( clk 50MHz : in std logic;
          switches : in std logic vector (7 downto 0);
                                                               signal addx bus : std logic vector(9 downto 0);
                    : out std logic vector (7 downto 0));
          leds
                                                              signal inst bus : std logic vector(17 downto 0);
end Example1 PicoBlaze;
                                                           begin
                                                              processor: kcpsm3
architecture Behavioral of Example1 PicoBlaze is
                                                                 port map(
  component KCPSM3
                                                                    address
                                                                                   => addx bus,
     port (
                                                                                   => inst bus.
                                                                    instruction
        address
                     : out std logic vector( 9 downto 0);
                                                                    port id
                                                                                   => open,
        instruction : in std logic vector(17 downto 0);
                                                                    write strobe
                                                                                  => open,
                     : out std logic vector( 7 downto 0);
        port id
                                                                    out port
                                                                                   => leds,
        write strobe : out std logic;
                                                                    read strobe
                                                                                  => open,
        out port : out std logic vector( 7 downto 0);
                                                                                   => switches.
                                                                    in port
        read strobe : out std logic;
                                                                    interrupt
                                                                                  => '0',
                     : in std logic vector( 7 downto 0);
        in port
                                                                    interrupt ack => open,
        interrupt : in std logic;
                                                                    reset
                                                                                  => '0',
        interrupt ack : out std logic;
                                                                    clk
                                                                                   => clk 50MHz
        reset
                      : in std logic;
                                                                       );
        clk
                       : in std logic
           );
                                                              program: led test
  end component;
                                                                 port map(
                                                                    address
                                                                                 => addx bus,
  component led test
                                                                    instruction => inst bus,
     port (
                                                                                => clk 50MHz
                                                                    clk
        address
                    : in std logic vector( 9 downto 0);
                                                                        );
        instruction : out std logic vector(17 downto 0);
                                                           end Behavioral;
                    : in std logic
        clk
           );
  end component;
```

# **ISE Behavior**

- Before saving, just the model being developed is shown.
- After saving, we see placeholders for the components:
  - PicoBlaze
  - Program ROM

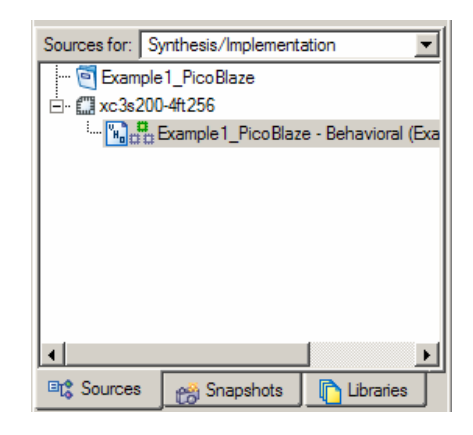

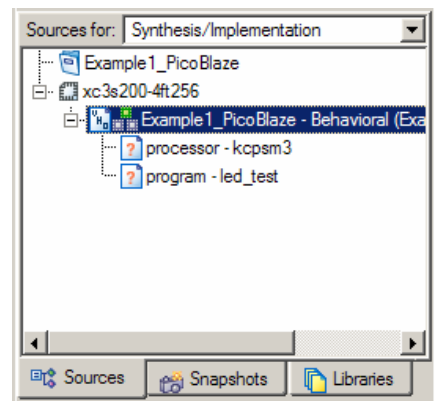

# Adding the KCPSM3 Source

- Off the Project menu, choose "Add Source."
- Browse to where you have the KCPSM3 VHDL file located.
- Open the file.
- Click OK.

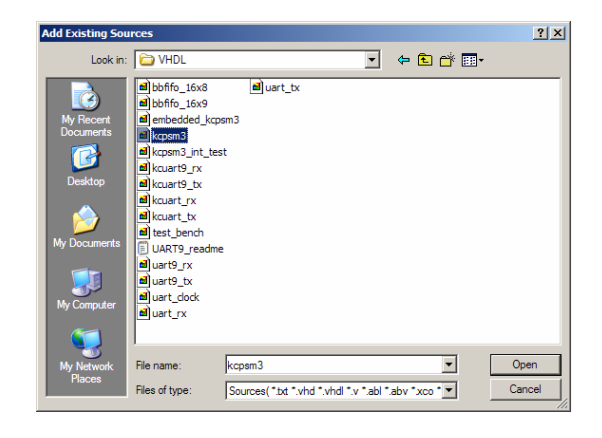

#### Adding Source Files...

The following allows you to see the status of the source files being added to the project, and allows you to specify the Design View association for sources which are successfully added to the project.

X

| Design Unit                                            | Association                  |      |  |  |  |
|--------------------------------------------------------|------------------------------|------|--|--|--|
| ///PicoBlaze/VHDL/kcpsi                                | ///PicoBlaze/VHDL/kcpsm3.vhd |      |  |  |  |
| kcpsm3 low_level_definition Synthesis/Imp + Simulation |                              |      |  |  |  |
|                                                        | -                            |      |  |  |  |
|                                                        |                              |      |  |  |  |
| ОК                                                     | Cancel                       | Help |  |  |  |

#### Almost Done

- We've now added the PicoBlaze source files to the project.
- Next, we need to write and compile the assembly code that the PicoBlaze will execute.

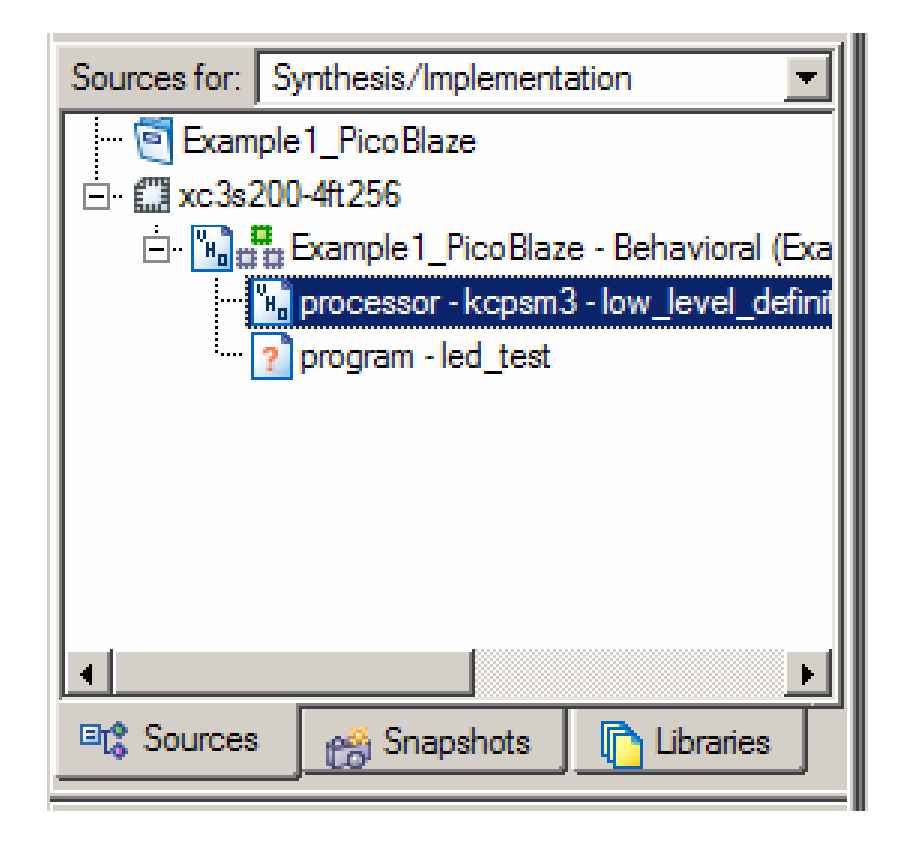

# **Compiler Flow**

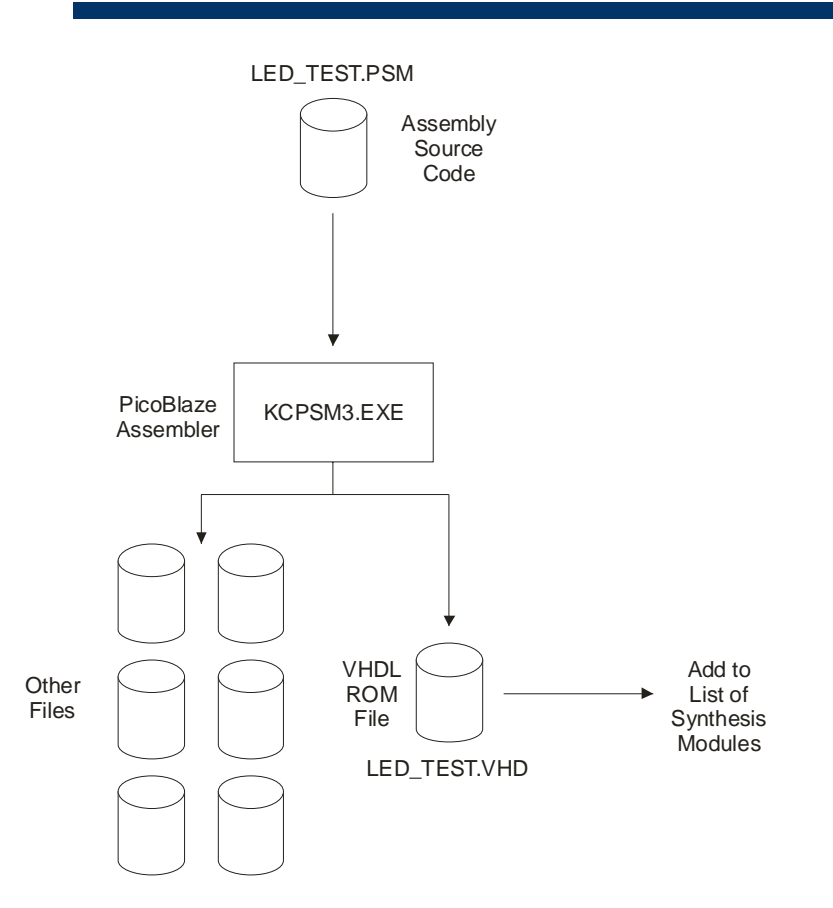

# Example Source Code

- For this example we just need to read the switches and pass the data to the LEDs.
- All addresses will behave the same way I just picked one to use.

```
; Pass switch settings to LEDs.
;
;
; For this routine, all I/O addresses
; produce the same result.
;
start: INPUT s0, 00 ;read switches.
        OUTPUT s0, 00 ;write leds.
        JUMP start
```

# Adding the ROM Module

- As before, we "add file" by browsing to the location of the assembler output and adding the file.
- Be sure to add the .vhd file, not the Verilog file!
- Now we can synthesize the design and see if it works!

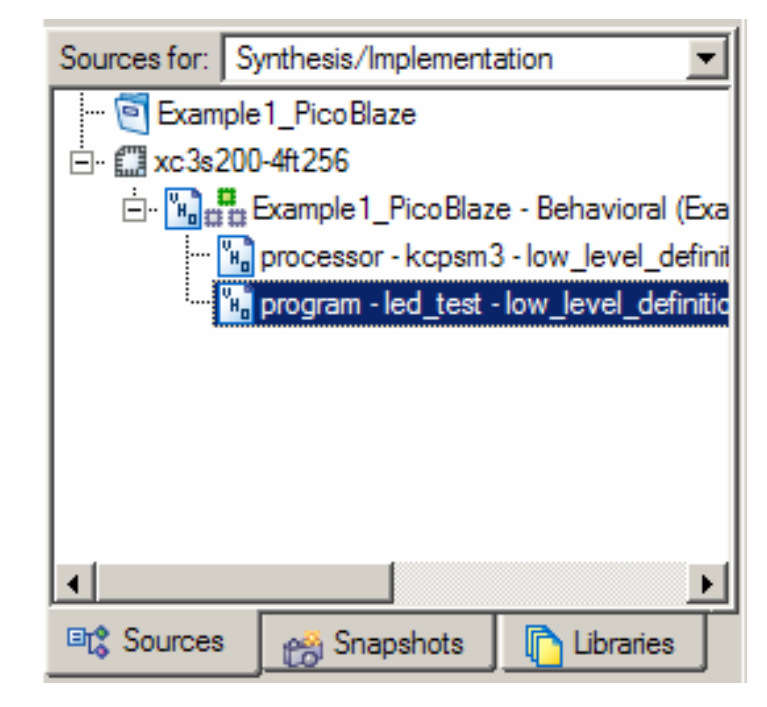

# Adding a UART

- Similarly, we can add a simple UART to our design to make a system that can communicate with a PC using RS-232.
- For this example, we'll just include the transmit half of the UART.
- Adding the receive side of the UART is done in a similar way.

### System Schematic

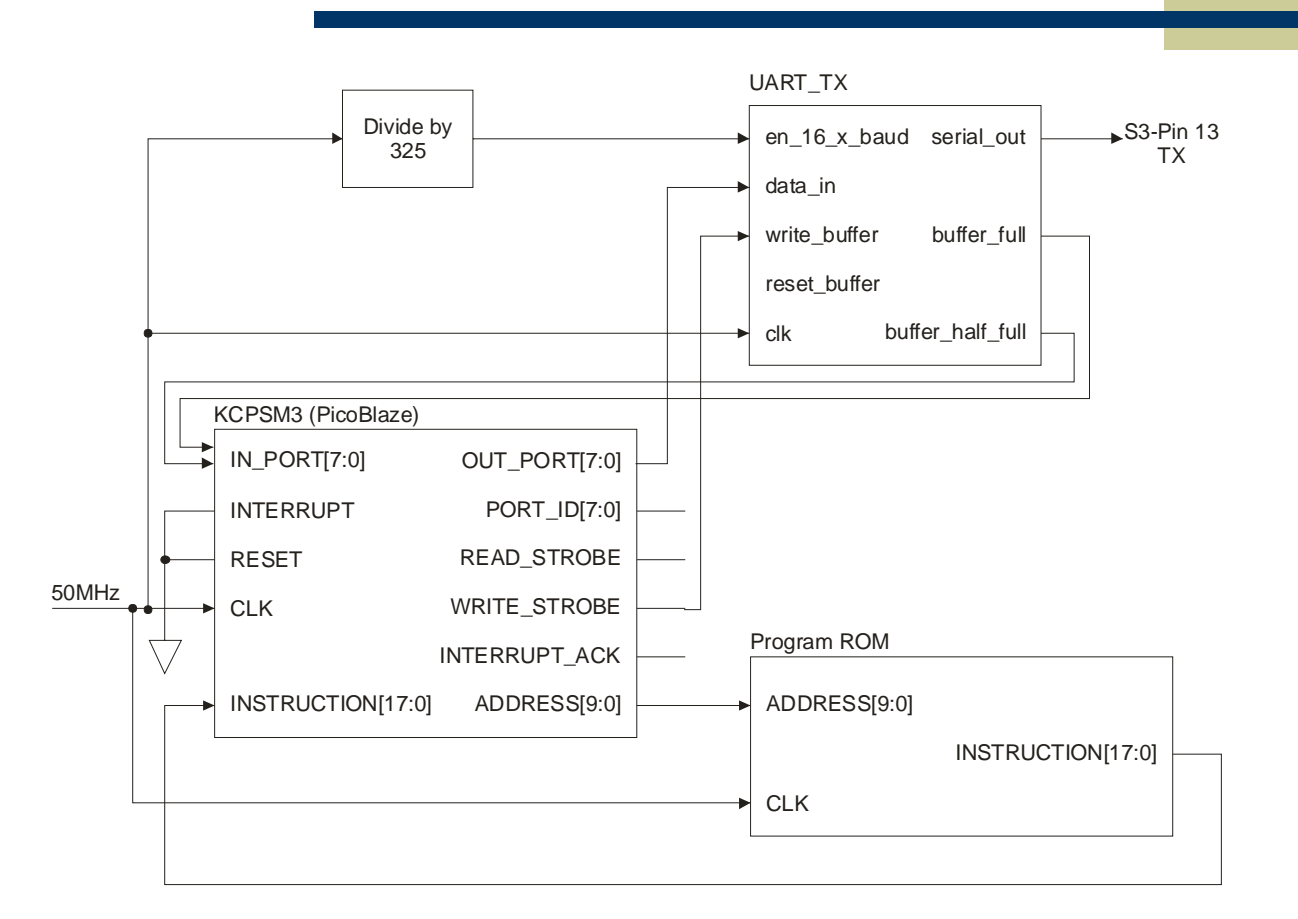

# Adding the UART Modules

- The UART transmitter contains three modules:
  - tx\_uart
  - kcuart
  - bbfifo\_16x8
- Add these modules like we did with the PicoBlaze.

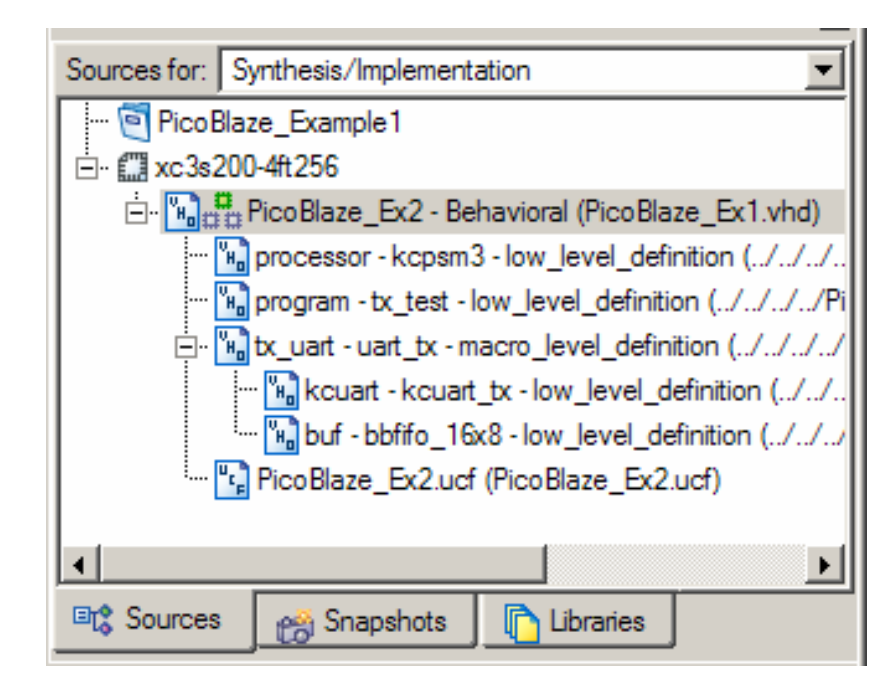

#### The UART VHDL

```
entity PicoBlaze Ex2 is
   Port ( clk : in std logic;
          txd : out std logic);
end PicoBlaze Ex2;
architecture Behavioral of PicoBlaze Ex2 is
   component KCPSM3
     port (
        address
                      : out std logic vector( 9 downto 0);
        instruction : in std logic vector(17 downto 0);
        port id
                      : out std_logic_vector( 7 downto 0);
        write strobe : out std logic;
                      : out std_logic_vector( 7 downto 0);
        out port
                      : out std_logic;
        read strobe
        in port
                      : in std_logic_vector( 7 downto 0);
        interrupt
                      : in std logic;
        interrupt_ack : out std_logic;
                      : in std_logic;
        reset
                      : in std logic
         clk
           );
  end component;
```

## The UART VHDL, continued

```
-- PicoBlaze ROM File
   component tx test
     port (
         address
                     : in std_logic_vector( 9 downto 0);
         instruction : out std_logic_vector(17 downto 0);
                     : in std logic
         clk
           );
   end component;
-- UART Module
   component uart tx
     port (
                          : in std_logic_vector(7 downto 0);
        data in
        write buffer
                          : in std_logic;
        reset buffer
                          : in std_logic;
         en 16 x baud
                          : in std_logic;
         serial_out
                          : out std_logic;
        buffer full
                          : out std logic;
        buffer half full : out std logic;
         clk
                          : in std_logic
           );
   end component;
```

#### The UART VHDL, continued

```
-- signals for processor
   signal address signal : std logic vector(9 downto 0);
   signal instruction_signal : std_logic_vector(17 downto 0);
   signal pb inp data : std logic vector(7 downto 0);
   signal pb_out_data : std_logic_vector(7 downto 0);
-- signals for interfacing uart
   signal baud count : integer range 0 to 511 := 0;
   signal en 16 x baud : std logic;
   signal uart write : std logic;
begin
   leds <= switches;</pre>
   processor: kcpsm3
      port map(
         address => address signal,
         instruction => instruction signal,
         port id => open,
         write_strobe => uart_write,
         out port => pb out data,
         read strobe => open,
         in_port => pb_inp_data,
         interrupt => '0',
         interrupt_ack => open,
         reset => '0',
         clk => clk);
```

## The UART VHDL, continued

```
program: tx test
   port map(
                  => address signal,
      address
      instruction => instruction signal,
                  => clk
      clk
           );
tx uart: uart tx
   port map (
      data in
                        => pb_out_data,
      write buffer
                        => uart write,
                                              baud_timer: process ( clk )
      reset buffer
                        => '0',
                                              begin
      en 16 x baud
                        => en 16 x baud,
                                                 if clk'event and clk = '1' then
                        => txd,
      serial_out
                                                     if baud_count = 325 then
                        => pb_inp_data(7),
      buffer full
                                                        baud count
                                                                     <= 0;
      buffer half_full => pb_inp_data(0),
                                                        en 16 x baud <= '1';
      clk
                        => clk
                                                     else
            );
                                                        baud_count
                                                                     <= baud count + 1;
                                                        en_16_x_baud <= '0';</pre>
                                                     end if;
                                                  end if;
                                              end process baud timer;
```

```
end Behavioral;
```

#### UART Transmit Code

| ; | UART | Transmit | Exampl | Le |
|---|------|----------|--------|----|
|---|------|----------|--------|----|

;

start:

| LOAD | s1, 45 | ;ASCII "E".      |
|------|--------|------------------|
| CALL | xmit   | ;Send character. |
| LOAD | s1, 45 | ;ASCII "E".      |
| CALL | xmit   | ;Send character. |
| LOAD | s1, 33 | ;ASCII "3".      |
| CALL | xmit   | ;Send character. |
| LOAD | s1, 38 | ;ASCII "8".      |
| CALL | xmit   | ;Send character. |
| LOAD | s1, 31 | ;ASCII "1".      |
| CALL | xmit   | ;Send character. |
| LOAD | s1, 30 | ;ASCII "0".      |
| CALL | xmit   | ;Send character. |
| LOAD | s1, 20 | ;ASCII " ".      |
| CALL | xmit   | ;Send character. |
| LOAD | s1, 52 | ;ASCII "R".      |
| CALL | xmit   | ;Send character. |
| LOAD | s1, 75 | ;ASCII "u".      |
| CALL | xmit   | ;Send character. |
| LOAD | sl, 6C | ;ASCII "l".      |
| CALL | xmit   | ;Send character. |
| LOAD | s1, 65 | ;ASCII "e".      |
| CALL | xmit   | ;Send character. |
|      |        |                  |

#### UART Transmit Code, Continued

| LOAD | sl, 73 | ;ASCII "s".      |
|------|--------|------------------|
| CALL | xmit   | ;Send character. |
| LOAD | sl, 21 | ;ASCII "!".      |
| CALL | xmit   | ;Send character. |
| LOAD | sl, 21 | ;ASCII "!".      |
| CALL | xmit   | ;Send character. |
| LOAD | s1, 21 | ;ASCII "!".      |
| CALL | xmit   | ;Send character. |
| LOAD | s1, 20 | ;ASCII " ".      |
| CALL | xmit   | ;Send character. |
|      |        |                  |

JUMP start

; Routine to transmit data via RS-232 ; First check UART status. xmit: INPUT s0, 00 ; read uart status. AND s0, 80 ;Buffer full mask. JUMP NZ, xmit ;Poll if buffer is full. ; Buffer is not full, transmit byte in s1

OUTPUT s1, 00 ;Ship byte. Don't care about addx. RETURN